# Kalibrace deformačních tlakoměrů s automatickým odečtem z etalonu

- Program slouží k automatickému odečtu při kalibraci deformačních tlakoměrů pomocí etalonového digitálního tlakoměru CRYSTAL XP<sup>2i</sup>, který je k počítači připojen prostřednictvím sběrnice RS232, případně pomocí USB.
- Jedná se o program XP2IKAL.xlsm v EXCEL 2010 (2007).
- Součástí je soubor s databází zákazníků Zak.xlsm, který musí být uložen ve stejné složce.
- Pro funkčnost automatického odečtu prostřednictvím sběrnice RS232 je třeba mít nainstalován program IO Libraries Suite, který je volně dostupný na stránkách AGILENT.
- Po spuštění XP2IKAL.xlsm zvolíme v sešitu list Záznam o měření.

|                            |                                                                       | Datum kalibrace: 12. 4. 2013                                           | Záznam o měření č. 070      | 3/13 |
|----------------------------|-----------------------------------------------------------------------|------------------------------------------------------------------------|-----------------------------|------|
| Podatel:                   | Kalibrace tlakoměrů, s. r. o.<br>Dolní 21, 600 00 Brno                | Měřil: Václav Kalibrátor<br>Nejistota vlivem teploty: 0<br>Weodnocení: | r<br>,04 % TEST             |      |
| Výrobce:<br>Měřicí rozsah: | DEFORMA Typ: 60 mm<br>(0 ÷ 600) kPa Kalibrovaný rozsah: (0 ÷ 600) kPa | Identifikační označení: 0703<br>Rozlišení 1 kPa Médiu                  | im: Vzduch<br>ta: 20 + 2 °C |      |
| Etalony:                   | Číslicový tlakoměr CRYSTAL, v. č.: 963176.                            | Thua preshosu. T                                                       | ta. 20 ± 2 0                |      |

| V | STUPY | D.  |       |         |            | He          | odnota tlak | u na etalo  | nu         |             |            | Vymazat formulář (d |                          |                    |  |  |
|---|-------|-----|-------|---------|------------|-------------|-------------|-------------|------------|-------------|------------|---------------------|--------------------------|--------------------|--|--|
| _ |       | r k | Předj | justáží | 1. Cy      | /klus       | 2. cy       | /klus       | 3. Cy      | /klus       | Průměr     |                     | Noměřené bodnoty         | Všechov bodnotv    |  |  |
|   | DOUN  |     | Pet   | chyba   | zatěžování | odlehčování | zatěžování  | odlehčování | zatěžování | odlehčování | zatěžování | odlehčování         | That the refer to defour | v sechiny mountity |  |  |
|   | RCHIV | kPa | kPa   | %       | kPa        | kPa         | kPa         | kPa         | kPa        | kPa         | kPa        | kPa                 |                          |                    |  |  |
| M | 1.    |     |       |         |            |             |             |             |            |             |            |                     |                          |                    |  |  |
| ě | 2.    |     |       |         |            |             |             |             |            |             |            |                     |                          |                    |  |  |
| ř | 3.    |     |       |         |            |             |             |             |            |             |            |                     |                          |                    |  |  |
| е | 4.    |     |       |         |            |             |             |             |            |             |            |                     |                          |                    |  |  |
| n | 5.    |     |       |         |            |             |             |             |            |             |            |                     |                          |                    |  |  |
| ý | 6.    |     |       |         |            |             |             |             |            |             |            |                     |                          |                    |  |  |
|   | 7.    |     |       |         |            |             |             |             |            |             |            |                     |                          |                    |  |  |
|   | 8.    |     |       |         |            |             |             |             |            |             |            |                     |                          |                    |  |  |
| b | 9.    |     |       |         |            |             |             |             |            |             |            |                     |                          |                    |  |  |
| 0 | 10.   |     |       |         |            |             |             |             |            |             |            |                     |                          |                    |  |  |
| d | 11.   |     |       |         |            |             |             |             |            |             |            |                     |                          |                    |  |  |

| В   |            | chy         | yba        |             | hystereze | U.A.       | U.A.        |            | Uk          | (=2        |             | černání chyby v % |                | rnání chyby v % (čerpání chyby + Vyhod |             | nocení     |             |
|-----|------------|-------------|------------|-------------|-----------|------------|-------------|------------|-------------|------------|-------------|-------------------|----------------|----------------------------------------|-------------|------------|-------------|
| 0   | zatěžování | odlehčování | zatěžování | odlehčování | njovereze | zatěžování | odlehčování | zatěžování | odlehčování | zatěžování | odlehčování | cerpanit          | nejistota) v % |                                        | loceni      |            |             |
| d   | kPa        | kPa         | %          | %           | %         | kPa        | kPa         | kPa        | kPa         | %          | %           | zatěžování        | odlehčování    | zatěžování                             | odlehčování | zatěžování | odlehčování |
| 1.  |            |             |            |             |           |            |             |            |             |            |             |                   |                |                                        |             |            |             |
| 2.  |            |             |            |             |           |            |             |            |             |            |             |                   |                |                                        |             |            |             |
| 3.  |            |             |            |             |           |            |             |            |             |            |             |                   |                |                                        |             |            |             |
| 4.  |            |             |            |             |           |            |             |            |             |            |             |                   |                |                                        |             |            |             |
| 5.  |            |             |            |             |           |            |             |            |             |            |             |                   |                |                                        |             |            |             |
| 6.  |            |             |            |             |           |            |             |            |             |            |             |                   |                |                                        |             |            |             |
| 7.  |            |             |            |             |           |            |             |            |             |            |             |                   |                |                                        |             |            |             |
| 8.  |            |             |            |             |           |            |             |            |             |            |             |                   |                |                                        |             |            |             |
| 9.  |            |             |            |             |           |            |             |            |             |            |             |                   |                |                                        |             |            |             |
| 10. |            |             |            |             |           |            |             |            |             |            |             |                   |                |                                        |             |            |             |
| 11. |            |             |            |             |           |            |             |            |             |            |             |                   |                |                                        |             |            |             |

.

> Před počátkem kalibrace stiskneme tlačítko VSTUPY – zadání vstupních údajů

| Vstupní údaje                                                         |                                                   | X        |
|-----------------------------------------------------------------------|---------------------------------------------------|----------|
| Číslo kalibračního listu 🚽 🗌 Datum kalibrace —                        |                                                   |          |
| 0703 / 13 12 4                                                        | 2013 DNES                                         |          |
|                                                                       |                                                   |          |
|                                                                       | zivatel meridia                                   |          |
| Kalibrace tlakoměrů, s. r. o. 💌                                       | Kalibrace tlakoměrů, s. r. o.                     | -        |
| Dolní 21                                                              | Dolní 21 Volba měřicí jednotk                     | (y       |
|                                                                       | kPa 🔻                                             |          |
| 600 00 Brno                                                           | 600 00 Brno                                       |          |
|                                                                       | 1 kPa = 1000 Pa                                   |          |
| Údaje o kalibrovaném měřidle                                          | – Použité tlakové r                               | médium — |
| Výrobce Typ Identifikač                                               | ční označení Třída přesnosti Vzduch 🔻             |          |
| DEFORMA 60 mm 0703                                                    |                                                   |          |
|                                                                       | Posun for                                         | muláře — |
| Měřicí rozsah Kalibrovaný rozsah                                      | Rozlišení Chyba vlivem teploty                    | 1        |
| 0 <sup>az</sup> 600 <sup>kPa</sup> 0 <sup>az</sup> 600 <sup>kPa</sup> | a 1 kPa 0,04 %                                    | 1        |
|                                                                       |                                                   | 1        |
| Počet použitých etalonů                                               | Kalibroval Použitý vstup RS232                    |          |
| 1 •                                                                   | Vádav Kalibrátor 🗨 COM4 💌 Naj                     | jdi 🛛    |
| – Deužitú stalen č. 1                                                 |                                                   |          |
|                                                                       |                                                   |          |
| (0 ÷ /) bar                                                           | UPRAVIT                                           |          |
| Typ Výrobní číslo                                                     | Číslo KL Návaznost                                |          |
| Číslicový tlakoměr CRYSTAL 963176                                     | 0301-13 AKL xxx                                   |          |
|                                                                       |                                                   |          |
| Nejistota pro k = 1 v hlavnim rozsahu                                 | Nejistota pro k = 1 v pomocnem rozsahu do 140 kPa |          |
| 0,058 % MH                                                            | 81Pa                                              | OK       |
| – Kalibrační postup                                                   |                                                   |          |
| Kalibrace byla provedena podle metodiky MK 21                         |                                                   |          |
| Raibiace by a provedence podie metodiky Pik 22.                       |                                                   |          |
|                                                                       |                                                   |          |
|                                                                       |                                                   |          |
|                                                                       |                                                   |          |
|                                                                       |                                                   |          |
|                                                                       |                                                   |          |
|                                                                       |                                                   |          |
|                                                                       |                                                   |          |
|                                                                       |                                                   |          |
|                                                                       |                                                   |          |

- Do vygenerovaného formuláře zadáme vstupní údaje;
- Do textových polí zapisujeme;
- V poli se rozvinovacím seznamem volíme údaje z databáze;
- > Změny a doplňování údajů jednotlivých databází provádíme následujícím způsobem:

| Žadatel o kalibraci             | Uživatel měřidla                |
|---------------------------------|---------------------------------|
| Kalibrace tlakoměrů, s. r. o. 💌 | Kalibrace tlakoměrů, s. r. o. 💌 |
| Dolní 21                        | Dolní 21                        |
| 600 00 Brno                     | 600 00 Brno                     |

- Po dvojkliku levým tlačítkem myši na pole rozvinovacího seznamu je vygenerován následující formulář, ve kterém můžeme provést změny v databázi.
- > Pokud zvolíme poslední prázdné pole, doplníme databázi o novou položku.

| Úprava databáze zákazníků                    | 23 |
|----------------------------------------------|----|
| Název firmy<br>Kalibrace tlakoměrů, s. r. o. |    |
| Ulice, číslo<br>Dolní 21                     |    |
| PSČ                                          |    |
| MístoBrno                                    |    |
| ОК                                           |    |

V jednotlivých textových polích provedeme úpravy.

| Volba měřicí jednotky<br>kPa | Volba měřicí jednotky   PSI UPRAVIT |
|------------------------------|-------------------------------------|
| 1 kPa = 1000 Pa              | 1 PSI = 6894,76 Pa                  |

- V rozvinovacím seznamu v rámečku Volba měřicí jednotky zvolíme požadovanou jednotku tlaku.
- Jednotky SI nelze upravovat. Kromě těchto jednotek můžeme zvolit, případně doplnit libovolnou jednotku, pomocí tlačítka UPRAVIT.
- V případě zadávání nové jednotky zvolíme v rozvinovacím seznamu prázdné pole.
- > Po stisknutí tlačítka **UPRAVIT** je vygenerován následující formulář:

| Defenice jednotky tlaku                        | X                          |
|------------------------------------------------|----------------------------|
| Značka jednotky:                               | PSI                        |
| Konstanta:                                     | 6894,76                    |
| Konstanta je číslo, kterým z<br>jednotku "Pa". | adáte přepočet na základní |
| Příklad:                                       |                            |
| <mark>1</mark> kPa je 1000 Pa. Konstanta       | a je tedy 1000.            |
|                                                |                            |

Do textových polí zadáme požadovanou jednotku, včetně přepočtu podle uvedené instrukce.

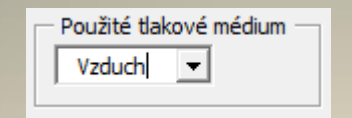

- Pomocí tohoto rozvinovacího seznamu volíme použité tlakové médium.
- Úpravu nebo doplnění provedeme dvojklikem levého tlačítka myši na pole rozvinovacího seznamu. Následně je vygenerován uvedený formulář (nové médium zadáme volbou prázdného pole):

| Úprava da | tabáze médií           | 8       |
|-----------|------------------------|---------|
| Zadejte   | e nebo upravte název i | média — |
| Vzduo     | h                      |         |
|           | ок                     |         |
|           |                        |         |

Volbu kalibrující osoby provedeme v následujícím rámečku:

| Kalibroval         |
|--------------------|
| Vádav Kalibrátor 🔹 |
|                    |

Potřebnou úpravu provedeme ve vygenerovaném formuláři po dvojkliku levým tlačítkem myši na zvolené pole rozvinovacího seznamu (pro doplnění zvolíme prázdné pole):

| Kalibrující pracov | níci     | 83 |
|--------------------|----------|----|
|                    |          |    |
| Vádav Ka           | librátor |    |
| ,                  |          |    |
|                    | ок       |    |
|                    |          |    |

| Г | Použitý vstup RS232 |   |       |  |  |  |  |  |
|---|---------------------|---|-------|--|--|--|--|--|
|   | COM5                | • | Najdi |  |  |  |  |  |
|   |                     |   |       |  |  |  |  |  |

- Uvedený rámeček slouží k volbě použitého vstupu RS232.
- Pokud označení použitého vstupu známe, zvolíme přímo.
- Pokud číslo použitého vstupu neznáme, stiskneme tlačítko Najdi. Vstup je následně automaticky vyhledán a připojen.
- Rámeček Počet použitých etalonů slouží k možnosti volby druhého etalonu od zadané tlakové úrovně.

| – Počet použitých etalonů | - Počet | použ | itých etalonů –           |     |     |
|---------------------------|---------|------|---------------------------|-----|-----|
| 1 -                       | 2       | •    | Etalon č. 2 užit od tlaku | 800 | kPa |
|                           |         |      |                           |     |     |

# Vlastní etalon volíme v rámečku Použitý etalon č. 1 nebo 2:

| – Použitý etalon č. 1                               |                         |                              |                                 |
|-----------------------------------------------------|-------------------------|------------------------------|---------------------------------|
| (0 ÷ 7) bar                                         |                         |                              | ▼ UPRAVIT                       |
| Typ<br>Číslicový tlakoměr CRYSTAL                   | Výrobní číslo<br>963176 | Číslo KL<br>0301-13          | Návaznost<br>AKL xxx            |
| Nejistota pro k = 1 v hlavním rozsahu<br>0,058 % MH |                         | Nejistota pro k = 1<br>81 Pa | 1 v pomocném rozsahu do 140 kPa |
| Velike - Xefee - to re                              |                         |                              |                                 |

- Zadané upravíme po zvolení příslušného etalonu stisknutím tlačítka UPRAVIT.
- Nový etalon zadáme po zvolení prázdného pole.
- Po stisknutí tlačítka je vygenerován následující formulář:

| -                                                                                                    |                                                                                                    |    |
|----------------------------------------------------------------------------------------------------|----------------------------------------------------------------------------------------------------|----|
| Úprava databáze etalonů                                                                                                    |                                                                                                    | 23 |
| Druh etalonu:                                                                                                    | Číslicový tlakoměr CRYSTAL                                                                                                    |    |
| Identifikační označení:                                                                                                    | 963176                                                                                                    |    |
| Měřicí rozsah:                                                                                                    | (0 ÷ 7) bar                                                                                                    |    |
| Číslo KL:                                                                                                    | 0301-13                                                                                                    |    |
| Návaznost:                                                                                                    | AKL xxx                                                                                                    |    |
| Pomocný rozsah<br>Pokud není nejistota v celém<br>stejně, zadejte tlak v "Pa", k<br>Nejistota v pomocném rozs<br>81 Pa + 0<br>Nejistota v hlavním rozsahu<br>0 Pa + 0,05 | rozsahu definována 140000 Pa<br>de dochází ke změně: Pa<br>sahu pro k = 1<br>% z měřené hodnoty<br>pro k = 1<br>8 % z měřené hodnoty OK |    |

> Do textových polí formuláře zadáme požadované hodnoty.

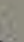

| tupní údaje                                                  |                      |                                         |                      |                                   |    |
|--------------------------------------------------------------|----------------------|-----------------------------------------|----------------------|-----------------------------------|----|
| Číslo kalibračního listu 👘 👘 Datu                            | m kalibrace          |                                         |                      |                                   |    |
| 0703 / 13 12                                                 | . 4. 2               | 2013 DNES                               |                      |                                   |    |
| Žadatel o kalibraci                                          | Užival               | tel měřidla                             |                      | Místo kalibrace                   |    |
| Kalibrace tlakoměrů, s. r. o.                                | • F                  | Kalibrace tlakoměrů, s. r. o.           | •                    | Vlastní laboratoř                 | •  |
| Dolní 21                                                     |                      | Dolní 21                                |                      | Volba měřicí jednotky             |    |
| 600 00 Brno                                                  | - Fe                 | 500 00 Brno                             |                      | kPa ▼<br>1 kPa = 1000 Pa          |    |
| Údaje o kalibrovaném měřidle<br>Výrobce Typ<br>DEFORMA 60 mm | Identifikační o      | Dznačení Třída přesnosti                | uliyam tanlaty —     | Použité tlakové médiu<br>Vzduch 💌 | m  |
| 0 až 600 kPa 0 až                                            | 600 kPa              | 1 kPa 0,04                              | %                    | ▲<br>▼                            |    |
| 2očet použitých etalonů<br>1                                 | Ka                   | libroval<br>/áclav Kalibrátor           | Použi   Cor          | tý vstup RS232<br>M4 💌 Najdi      |    |
| Použitý etalon č. 1                                          |                      |                                         |                      |                                   |    |
| (0 ÷ 7) bar                                                  |                      |                                         | <u>•</u>             | UPRAVIT                           |    |
| Typ Vý<br>Číslicový tlakoměr CRYSTAL 9                       | robní číslo<br>63176 | Číslo KL<br>0301-13                     | Návaznost<br>AKL xxx |                                   |    |
| Nejistota pro k = 1 v hlavním rozsahu<br>0,058 % MH          |                      | Nejistota pro k = 1 v pomocnén<br>81 Pa | n rozsahu do 140 k   | Pa                                | ОК |
| Calibrační postup                                            |                      | · · · · · · · · · · · · · · · · · · ·   |                      |                                   | UI |
| Kalibrace byla provedena podle metodiky MK 21.               | ·                    | 1                                       |                      |                                   |    |
|                                                              |                      |                                         |                      |                                   |    |
|                                                              |                      |                                         |                      |                                   |    |
|                                                              |                      |                                         |                      |                                   |    |
|                                                              |                      |                                         |                      |                                   |    |
|                                                              |                      |                                         |                      |                                   |    |
|                                                              |                      |                                         |                      |                                   |    |
|                                                              |                      |                                         |                      |                                   |    |

Po zadání vstupních údajů stiskneme tlačítko OK a vrátíme se k listu Záznam o měření.

|                    |                               |                                    |                          |                                   |                                    |             |             |             | Datum ka                              | librace:                 | 12. 4. 201         | 13                | Zázna       | m o mĕi             | ření č. (   | 0703/13    | 1           |
|--------------------|-------------------------------|------------------------------------|--------------------------|-----------------------------------|------------------------------------|-------------|-------------|-------------|---------------------------------------|--------------------------|--------------------|-------------------|-------------|---------------------|-------------|------------|-------------|
| Poo                | datel:                        | Kalibrace<br>Dolní 21,             | tlakoměrů<br>600 00 Bri  | ù, s. r. o.<br>no                 |                                    |             |             |             | Měřil:<br>Nejistota                   | vlivem tep               | Václav Ka<br>loty: | alibrátor<br>0,04 | %           | 1                   | TEST        |            |             |
| Výro<br>Měř<br>Eta | obce:<br>icí rozsah:<br>lony: | DEFORM<br>(0 ÷ 600<br>Číslicový tl | A<br>) kPa<br>akoměr CR) | Typ:<br>Kalibrovan<br>(STAL, v. ) | 60 mm<br>Iý rozsah:<br>č.: 963176. | (0 ÷ 600    | ) kPa       | Třída       | Identifika<br>Rozlišení<br>přesnosti: | ční označe<br>1 kPa<br>1 | nî:                | Vzduch<br>20      | ] ±         | 2                   | ]°C         |            |             |
| 1875               |                               |                                    |                          |                                   |                                    | Lb          | desta tial  | a no stolo  |                                       |                          |                    |                   | 1/100       | and formu           |             | kam)       | 1           |
| V                  | STUPY                         | Pk                                 | Před                     | iustóží                           | 1 1 0                              | klue        | 2 0         | dina etaio  | 11U 3 01                              | klue                     | Prů                | mår               | Vym         | azationnu           |             | kem)       |             |
| 1                  |                               |                                    | Pa                       | chyba                             | zatěžování                         | odjehčování | zatéžování  | odiehčování | zatéžování                            | odiehčování              | zatěžování         | odjehčování       | Naměře      | né hodnoty          | Všechn      | hodnoty    |             |
| 4                  | RCHIV                         | kPa                                | kPa                      | %                                 | kPa                                | kPa         | kPa         | kPa         | kPa                                   | kPa                      | kPa                | kPa               |             |                     |             |            |             |
| M                  | 1.                            |                                    |                          |                                   |                                    |             |             |             |                                       |                          |                    |                   | 1           |                     |             |            |             |
| ě                  | 2.                            |                                    |                          |                                   |                                    |             |             |             |                                       |                          |                    |                   | 1           |                     |             |            |             |
| ř                  | 3.                            |                                    |                          |                                   |                                    |             |             |             |                                       |                          |                    |                   | ]           |                     |             |            |             |
| е                  | 4.                            |                                    | ]                        |                                   |                                    | ]           |             |             |                                       |                          |                    |                   | ]           |                     |             |            |             |
| n                  | 5.                            |                                    |                          | 1                                 |                                    |             |             |             |                                       |                          |                    |                   |             |                     |             |            |             |
| ý                  | 6.                            |                                    |                          |                                   |                                    |             |             |             |                                       |                          |                    |                   |             |                     |             |            |             |
|                    | 7.                            |                                    |                          |                                   |                                    |             |             |             |                                       |                          |                    |                   |             |                     |             |            |             |
|                    | 8.                            |                                    |                          |                                   |                                    |             |             |             |                                       |                          |                    |                   |             |                     |             |            |             |
| b                  | 9.                            |                                    |                          |                                   |                                    |             |             |             |                                       |                          |                    |                   | -           |                     |             |            |             |
| 0                  | 10.                           |                                    |                          |                                   |                                    |             |             |             |                                       |                          |                    |                   | -           |                     |             |            |             |
| a                  | 11.                           |                                    |                          |                                   |                                    |             |             |             |                                       |                          |                    |                   |             |                     |             |            |             |
|                    |                               |                                    |                          |                                   |                                    |             |             |             | •                                     |                          |                    |                   |             |                     |             |            |             |
| B                  |                               | ch                                 | vha                      |                                   | 1                                  | 11.         | Ha          |             | 111                                   | (=2                      |                    |                   | -           | (žem ja)            | abubu d     |            |             |
| 0                  | zatéžování                    | odiebčování                        | zatěžování               | odjebčování                       | hystereze                          | zatéžování  | odiebčování | zatěžování  | odjebčování                           | zatěžování               | odiebčoudo (       | čerpání           | chyby v %   | (Cerpani<br>neiisto | ta) v %     | Vyhodi     | nocení      |
| d                  | kPa                           | kPa                                | %                        | %                                 | %                                  | kPa         | kPa         | kPa         | kPa                                   | %                        | %                  | zatěžování        | odiehčování | zatěžování          | odlehčování | zatěžování | odlehčování |
| 1.                 |                               | / (100,000)                        |                          |                                   | 12                                 |             |             |             |                                       |                          |                    |                   |             |                     |             |            |             |
| 2.                 |                               |                                    |                          |                                   |                                    |             |             |             |                                       |                          |                    |                   |             |                     |             |            |             |
| 3.                 |                               |                                    |                          |                                   |                                    |             |             |             |                                       |                          |                    |                   |             |                     |             |            |             |
| 4.                 |                               |                                    |                          |                                   |                                    |             |             |             |                                       |                          |                    |                   |             |                     |             |            |             |
| 5.                 |                               |                                    |                          |                                   |                                    |             |             |             |                                       |                          |                    |                   |             |                     |             |            |             |
| 6.                 |                               |                                    |                          | 1                                 |                                    |             |             |             |                                       |                          |                    |                   |             |                     |             |            |             |
| 7.                 |                               |                                    |                          |                                   |                                    |             |             |             |                                       |                          |                    |                   |             |                     |             |            |             |
| 8.                 |                               |                                    |                          |                                   |                                    |             |             |             |                                       |                          |                    |                   |             |                     |             |            |             |
| 9.                 |                               |                                    |                          |                                   |                                    |             |             |             |                                       |                          |                    |                   |             |                     |             |            |             |
| 10.                |                               |                                    |                          |                                   |                                    |             |             |             |                                       |                          |                    |                   |             |                     |             |            |             |
| 11.                |                               |                                    |                          |                                   |                                    |             |             |             |                                       | -                        |                    |                   |             |                     |             |            |             |

V tomto listu do barevně odlišených polí zaznamenáváme naměřené hodnoty (teplota okolí a hodnoty tlaku).

|                            |                          |                                   |               | Datum kalibrace:                         | 12. 4. 2013         | Záznam | o měř | ení č. 070 | 3/13 |
|----------------------------|--------------------------|-----------------------------------|---------------|------------------------------------------|---------------------|--------|-------|------------|------|
| Podatel:                   | Kalibrace tlakom         | ěrů, s. r. o.                     |               | Měřil:                                   | Václav Kalibrátor   |        |       |            |      |
|                            | Dolní 21, 600 00 I       | Brno                              |               | Nejistota vlivem ter<br>Vyhodnocení:     | oloty: 0,04         | 4%     | 1     | TEST       |      |
| Výrobce:<br>Měřicí rozsah: | DEFORMA<br>(0 ÷ 600) kPa | Typ: 60 mm<br>Kalibrovaný rozsah: | (0 ÷ 600) kPa | Identifikační označe<br>Rozlišení: 1 kPa | ení: 0703<br>Médium | Vzduch |       |            |      |
|                            |                          | · ·                               |               | Třída přesnosti: 1                       | Teplota:            | 20     | ±     | 2 °C       |      |

Etalony: Číslicový tlakoměr CRYSTAL, v. č.: 963176.

| V | STUPY | р   |        |        |            | Ho          | odnota tlak | u na etalo  | nu         |             |            |             | Vymazat formula  | ář (dvojklikem)  |
|---|-------|-----|--------|--------|------------|-------------|-------------|-------------|------------|-------------|------------|-------------|------------------|------------------|
|   |       | Fk  | Před j | ustáží | 1. cy      | klus        | 2. cy       | klus        | 3. cy      | klus        | Prů        | měr         | Naměřené bodnoty | Všechov bodnotv  |
|   | DCHIV |     | Pet    | chyba  | zatěžování | odlehčování | zatěžování  | odlehčování | zatěžování | odlehčovaní | zatěžování | odlehčování | Namerene nounory | v sechny mounory |
|   | Renty | kPa | kPa    | %      | kPa        | kPa         | kPa         | kPa         | kPa        | kPa         | kPa        | kPa         |                  |                  |
| М | 1.    | 0   |        |        |            |             |             |             |            |             |            |             |                  |                  |
| ě | 2.    | 100 |        |        |            |             |             |             |            |             |            |             |                  |                  |
| ř | 3.    | 200 |        |        |            |             |             |             |            |             |            |             |                  |                  |
| e | 4.    | 300 |        |        |            |             |             |             |            |             |            |             |                  |                  |
| n | 5.    | 400 |        |        |            |             |             |             |            |             |            |             |                  |                  |
| ý | 6.    | 500 |        |        |            |             |             |             |            |             |            |             |                  |                  |
| [ | 7.    | 600 |        |        |            |             |             |             |            |             |            |             |                  |                  |
| [ | 8.    |     |        |        |            |             |             |             |            |             |            |             |                  |                  |
| b | 9.    |     |        |        |            |             |             |             |            |             |            |             |                  |                  |
| 0 | 10.   |     |        |        |            |             |             |             |            |             |            |             |                  |                  |
| d | 11.   |     |        |        |            |             |             |             |            |             |            |             |                  |                  |

| В   |            | ch          | yba        |             | hustereze | U.A.       | U.A.        |            | UI          | (=2        |             | černání (           | hyby y %    | (čerpání       | chyby +     | Vyhodnocení |             |
|-----|------------|-------------|------------|-------------|-----------|------------|-------------|------------|-------------|------------|-------------|---------------------|-------------|----------------|-------------|-------------|-------------|
| 0   | zatěžování | odlehčování | zatěžování | odlehčování | nyetereze | zatěžování | odlehčování | zatěžování | odlehčování | zatěžování | odlehčování | corpani cityby v 70 |             | nejistota) v % |             | tynounocom  |             |
| d   | kPa        | kPa         | %          | %           | %         | kPa        | kPa         | kPa        | kPa         | %          | %           | zatěžování          | odlehčování | zatěžování     | odlehčování | zatěžování  | odlehčování |
| 1.  |            |             |            |             |           |            |             |            |             |            |             |                     |             |                |             |             |             |
| 2.  |            |             |            |             |           |            |             |            |             |            |             |                     |             |                |             |             |             |
| 3.  |            |             |            |             |           |            |             |            |             |            |             |                     |             |                |             |             |             |
| 4.  |            |             |            |             |           |            |             |            |             |            |             |                     |             |                |             |             |             |
| 5.  |            |             |            |             |           |            |             |            |             |            |             |                     |             |                |             |             |             |
| 6.  |            |             |            |             |           |            |             |            |             |            |             |                     |             |                |             |             |             |
| 7.  |            |             |            |             |           |            |             |            |             |            |             |                     |             |                |             |             |             |
| 8.  |            |             |            |             |           |            |             |            |             |            |             |                     |             |                |             |             |             |
| 9.  |            |             |            |             |           |            |             |            |             |            |             |                     |             |                |             |             |             |
| 10. |            |             |            |             |           |            |             |            |             |            |             |                     |             |                |             |             |             |
| 11. |            |             |            |             |           |            |             |            |             |            |             |                     |             |                |             |             |             |

Do sloupce P<sub>k</sub> zadáme tlakové hodnoty, které budeme nastavovat na kalibrovaném měřidle.

|   |        |     | _      |         |            |             |
|---|--------|-----|--------|---------|------------|-------------|
| V | STUPY  | D   |        |         |            | Ho          |
| _ |        | E K | Před j | justáží | 1. cy      | klus        |
|   |        |     | Pet    | chyba   | zatěžování | odlehčování |
|   | ARCHIV | kPa | kPa    | %       | kPa        | kPa         |
| Μ | 1.     | 0   | 6,2    | -1,033  |            |             |
| ě | 2.     | 100 |        |         |            |             |
| ř | 3.     | 200 |        |         |            |             |
| е | 4.     | 300 | 306,2  | -1,033  |            |             |
| n | 5.     | 400 |        |         |            |             |
| ý | 6.     | 500 |        |         |            |             |
|   | 7.     | 600 | 606,4  | -1,067  |            |             |
|   | 8.     |     |        |         |            |             |
| b | 9.     |     |        |         |            |             |
| 0 | 10.    |     |        |         |            |             |
| d | 11.    |     |        |         |            |             |

- Pokud si zákazník přeje i provedení případné justáže, provedeme měření ve třech tlakových bodech do sloupce označeného Před justáží.
- Automatický záznam se provede po nastavení požadovaného tlaku na kalibrovaném měřidle, zvolením příslušné buňky pro záznam odečtu a stisknutím pravého tlačítka myši.
- Po zaznamenání odečtu je vyhodnocena naměřená chyba a pokud je větší, než povoluje zadaná třída přesnosti, odečtené hodnoty jsou červené.
- V našem případě se jednalo o tlakoměr třídy přesnosti 1, takže je třeba provést justáž.
- Po provedení justáže provedeme nové měření, které stejným způsobem zaznamenáváme do patřičných buněk tabulky.
- Zaznamenáváme v 1. cyklu všechny zvolené tlakové hodnoty při zatěžování i odlehčování.
- Z důvodu stanovení nejistoty typu A, při této přesnosti, provedeme ve zbývajících dvou cyklech odečty v ½ rozsahu.

| Datum | kalibrace: | 12 4 | 2013 |
|-------|------------|------|------|
| Datum | Naliplace. | 12.4 | 2013 |

#### Záznam o měření č. 0703/13

| Podatol        | Kalibrace tlakomi | ănu e r o           |               | Měřil: Václav             | Kalibrátor     |   |      |  |
|----------------|-------------------|---------------------|---------------|---------------------------|----------------|---|------|--|
| ouater.        | Dolní 21, 600 00  | Brno                |               | Nejistota vlivem teploty: | 0,04 %         |   | TEST |  |
|                |                   |                     |               | Vyhodnocení: vyhovu       | ıje            | _ |      |  |
| /ýrobce:       | DEFORMA           | Typ: 60 mm          |               | Identifikační označení:   | 0703           |   |      |  |
| Měřicí rozsah: | (0 ÷ 600) kPa     | Kalibrovaný rozsah: | (0 ÷ 600) kPa | Rozlišení: 1 kPa          | Médium: Vzduch |   |      |  |
|                |                   |                     |               | Třída přesnosti: 1        | Teplota: 20    | ± | 2 °C |  |
|                | At                |                     |               |                           |                |   |      |  |

Etalony: Číslicový tlakoměr CRYSTAL, v. č.: 963176.

| V | STUPY  | р   |        |         |            | Ho          | odnota tlak | u na etalo  | nu         |             |            |             | Vymazat formula  | ář (dvojklikem)       |
|---|--------|-----|--------|---------|------------|-------------|-------------|-------------|------------|-------------|------------|-------------|------------------|-----------------------|
| _ |        | F K | Před j | justáží | 1. cy      | klus        | 2. cy       | klus        | 3. cy      | klus        | Prů        | měr         | Naměřené bodnoty | Všechny hodnoty       |
|   | DCHIV  |     | Pet    | chyba   | zatěžování | odlehčování | zatěžování  | odlehčování | zatěžování | odlehčování | zatěžování | odlehčování | Namerene nounory | v sectility modifiely |
|   | Kulliv | kPa | kPa    | %       | kPa        | kPa         | kPa         | kPa         | kPa        | kPa         | kPa        | kPa         |                  |                       |
| Μ | 1.     | 0   | 6,2    | -1,033  | 0,2        | 0,3         |             |             |            |             | 0,2        | 0,3         |                  |                       |
| ě | 2.     | 100 |        |         | 100,1      | 100,2       |             |             |            |             | 100,1      | 100,2       |                  |                       |
| ř | 3.     | 200 |        |         | 200,3      | 200,5       |             |             |            |             | 200,3      | 200,5       |                  |                       |
| e | 4.     | 300 | 306,2  | -1,033  | 300,2      | 300,3       | 300,3       | 300,4       | 300,3      | 300,4       | 300,3      | 300,4       |                  |                       |
| n | 5.     | 400 |        |         | 400,1      | 400,2       |             |             |            |             | 400,1      | 400,2       |                  |                       |
| ý | 6.     | 500 |        |         | 500,2      | 500,3       |             |             |            |             | 500,2      | 500,3       |                  |                       |
|   | 7.     | 600 | 606,4  | -1,067  | 600,2      | 600,2       |             |             |            |             | 600,2      | 600,2       |                  |                       |
|   | 8.     |     |        |         |            |             |             |             |            |             |            |             |                  |                       |
| b | 9.     |     |        |         |            |             |             |             |            |             |            |             |                  |                       |
| 0 | 10.    |     |        |         |            |             |             |             |            |             |            |             |                  |                       |
| d | 11.    |     |        |         |            |             |             |             |            |             |            |             |                  |                       |

| В   |            | chyba       |            | hustoreze   | U.A.      | U.A        | U k=2       |            |             | černání chyby v % |             | (čerpání chyby +   |             | Whodpoconi     |             |             |             |
|-----|------------|-------------|------------|-------------|-----------|------------|-------------|------------|-------------|-------------------|-------------|--------------------|-------------|----------------|-------------|-------------|-------------|
| 0   | zatěžování | odlehčování | zatěžování | odlehčování | nyotereze | zatěžování | odlehčování | zatěžování | odlehčování | zatěžování        | odlehčování | cerpani chyby v 70 |             | nejistota) v % |             | vynounoceni |             |
| d   | kPa        | kPa         | %          | %           | %         | kPa        | kPa         | kPa        | kPa         | %                 | %           | zatěžování         | odlehčování | zatěžování     | odlehčování | zatěžování  | odlehčování |
| 1.  | -0,2       | -0,3        | -0,033     | -0,050      | 0,02      |            |             | 0,7        | 0,7         | 0,11              | 0,11        | 3                  | 5           | 15             | 16          | vyhovuje    | vyhovuje    |
| 2.  | -0,1       | -0,2        | -0,017     | -0,033      | 0,02      |            |             | 0,7        | 0,7         | 0,11              | 0,11        | 2                  | 3           | 13             | 15          | vyhovuje    | vyhovuje    |
| 3.  | -0,3       | -0,5        | -0,050     | -0,083      | 0,03      |            |             | 0,7        | 0,7         | 0,12              | 0,12        | 5                  | 8           | 17             | 20          | vyhovuje    | vyhovuje    |
| 4.  | -0,3       | -0,4        | -0,044     | -0,061      | 0,02      | 0,1        | 0,1         | 0,7        | 0,7         | 0,12              | 0,12        | 4                  | 6           | 17             | 19          | vyhovuje    | vyhovuje    |
| 5.  | -0,1       | -0,2        | -0,017     | -0,033      | 0,02      |            |             | 0,8        | 0,8         | 0,13              | 0,13        | 2                  | 3           | 15             | 17          | vyhovuje    | vyhovuje    |
| 6.  | -0,2       | -0,3        | -0,033     | -0,050      | 0,02      |            |             | 0,9        | 0,9         | 0,15              | 0,15        | 3                  | 5           | 18             | 20          | vyhovuje    | vyhovuje    |
| 7.  | -0,2       | -0,2        | -0,033     | -0,033      | 0,00      |            |             | 1,0        | 1,0         | 0,16              | 0,16        | 3                  | 3           | 19             | 19          | vyhovuje    | vyhovuje    |
| 8.  |            |             |            |             |           |            |             |            |             |                   |             |                    |             |                |             |             |             |
| 9.  |            |             |            |             |           |            |             |            |             |                   |             |                    |             |                |             |             |             |
| 10. |            |             |            |             |           |            |             |            |             |                   |             |                    |             |                |             |             |             |
| 11. |            |             |            |             |           |            |             |            |             |                   |             |                    |             |                |             |             |             |

Záznam po ukončení měření.

Pro vygenerování Kalibračního listu a archivaci měření stiskneme tlačítko ARCHIV.

| HESLO        | 23 |
|--------------|----|
| Zadej heslo: |    |
|              |    |
| Změnit heslo | ок |

Prostřednictvím zadaného hesla se odpovědná osoba dostane k následujícímu formuláři.

| Výstup                                                      | X        |
|-------------------------------------------------------------|----------|
| Datum vydání kalibračního listu<br>12 . 4 . 2013 DNES       |          |
| Odpovědný vedoucí                                           |          |
| Jméno: Karel Odpovědný                                      |          |
| Funkce: Vedoucí kalibrační laboratoře                       |          |
| Uvedení závěru<br>Měřidlo vyhovělo uvedené třídě přesnosti. |          |
| Poznámka                                                    |          |
| 1                                                           | <u> </u> |
| ОК                                                          |          |
|                                                             |          |

- Zde doplní volitelné údaje pro vydání Kalibračního listu a archivaci měření
- Je možné zvolit, zda bude na kalibračním listu uveden závěr, případně doplnit poznámku.
- Po stisknutí tlačítka OK je vygenerován archivní soubor, jehož součástí je původní Záznam o měření, ve kterém již není možné provádět změny a Kalibrační list.
- Kalibrační list je možné modifikovat podle přání kalibrační laboratoře. Záhlaví (identifikace kalibrační laboratoře) si může laboratoř upravovat.

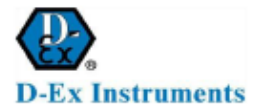

### KALIBRAČNÍ LIST č. 0703/13

12. 4. 2013 Datum vystavení:

Strana 1 (celkem 1)

Zadavatel: Kalibrace tlakoměrů, s. r. o. Dolní 21, 600 00 Brno

| Predmet:     | Deformachi tlakomer |                     |               |
|--------------|---------------------|---------------------|---------------|
| Vyrobce:     | DEFORMA             | Typ: 60 mm          |               |
| Identifikačn | i označeni: 0703    |                     |               |
| Méricí rozsa | ıh: (0 ÷ 600) kPa   | Kalibrovaný rozsah: | (0 ÷ 600) kPa |
| Třída přesno | osti: 1             | Tlakové médium:     | Vzduch (      |
|              |                     |                     |               |

Použitý etalon: Číslicový tlakoměr CRYSTAL, v. č.: 963176, KL č.: 0301-13, AKL xxx.

Popis kalibrace: Kalibrace byla provedena podle metodiky MK 21. Kalibrace byla provedena při teplotě okolí (20 ± 2) °C.

#### Výsledek kalibrace:

----

Použité symboly: Pe - střední konvenčně pravá hodnota tlaku;

Pk - hodnota tlaku nastavená na kalibrovaném méřidle;

- δ chyba kalibrovaného měňdla v %, vzhledem k měřicímu rozpětí měňdla;
   U rozšířená nejistota kalibrace v %, vzhledem k měřicímu rozpětí měňdla.

|       | Za    | atéżováni |      | Od    | Před justáži |      |       |
|-------|-------|-----------|------|-------|--------------|------|-------|
| Pk    | P.    | δ         | C    | P,    | δ            | U    | P.    |
| [kPa] | [kPa] | [%]       | [%]  | [kPa] | [96]         | [%]  | [kPa] |
| 0     | 0,2   | -0,03     | 0,11 | 0,3   | -0,05        | 0,11 | 6,2   |
| 100   | 100,1 | -0,02     | 0,11 | 100,2 | -0,03        | 0,11 | -     |
| 200   | 200,3 | -0,05     | 0,12 | 200,5 | -0,08        | 0,12 | -     |
| 300   | 300,3 | -0,04     | 0,12 | 300,4 | -0,06        | 0,12 | 306,2 |
| 400   | 400,1 | -0,02     | 0,13 | 400,2 | -0,03        | 0,13 | -     |
| 500   | 500,2 | -0,03     | 0,15 | 500,3 | -0,05        | 0,15 | -     |
| 600   | 600,2 | -0,03     | 0,16 | 600,2 | -0,03        | 0,16 | 606,4 |

Uvedené rozšířené nejistoty měření jsou součinem standardní nejistoty měření a koeficientu rozšíření k = 2, což pro normální rozdělení odpovídá pravděpodobnosti pokrytí přibližně 95%. Standardní nejistota měření byla určena v souladu s dokumentem EA 4/02.

Vyhodnocení: Kalibrované měřidlo vyhovělo uvedené třídě přesnosti.

Kalibraci provedl dne 12. 4. 2013: Václav Kalibrátor

Vedoucí kalibrační laboratoře: Karel Odpovědný

Konec kalibračního listu.

## Součástí archivovaného souboru je i vygenerovaný Kalibrační list.